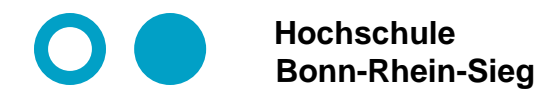

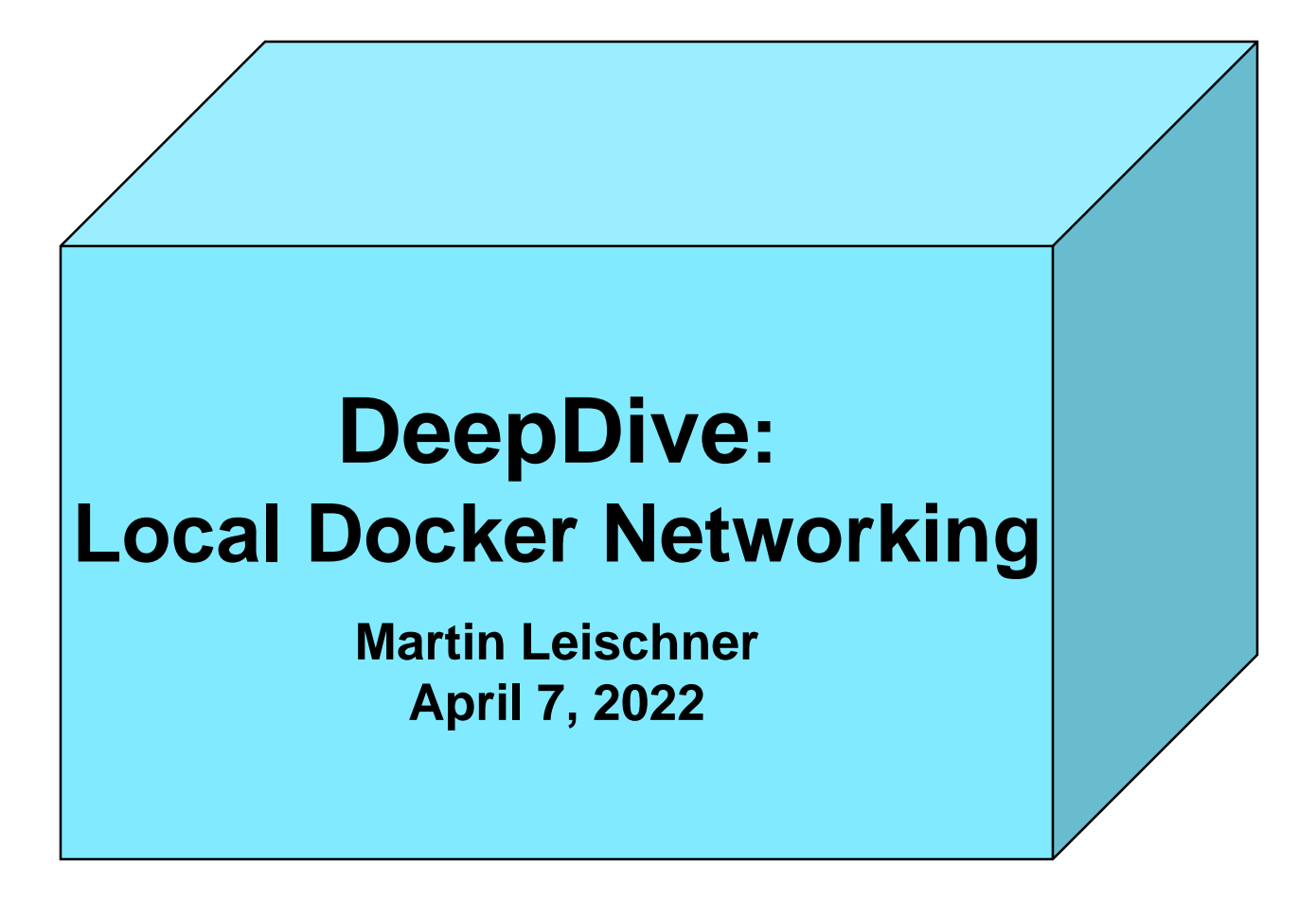

# **Docker local networking structure**

- Problem statement: The docker local networking structure is very complex
  - Every docker container running on the local system is a communicating micro service.
  - A lot of interfaces.
  - Local virtual networks build by bridged subnets.
  - Internal switching, routing and gateway routing.
- Building blocks of the linux/ubuntu local networking infrastructure:
  - Interfaces
    - $\rightarrow$  ip addr show/ip a
  - O Bridges
    - → brctl show
  - Subnets
    - $\rightarrow$  via interfaces
  - O Routing tables
    - O ip route show table main/ip route show/ip r :

Content of routing table main manageable by an administrator (even used by install). Useful in most cases.

O ip route show table local / ip r s t local:

routing table of local addresses managed by the kernel

# Our network analysis methodology

- Building the docker infrastructure step-by-step:
  - 1. <u>basis</u>: Ubuntu server 20.04. with one standard interface (and with ssh)
  - 2. <u>add</u>: docker server/client (no container)
  - 3. <u>add</u>: running one simple container providing a webserver at port 80
  - 4. initialize docker swarm

## Analyze every building step by (only IPv4):

- Interfaces
- Bridges and subnets
- Routing table
- Connections and listening ports :
  - netstat -an use grep additionally if necessary
  - -a all active unix sockets, -t tcp sockets, -u udp sockets
  - -n show ports as numbers (instead of resolving dns)
  - -1 only ports bound to listen
  - -p show program name / PID

# Step 1: Ubuntu server 20.04 with only one standard interface

### Interfaces

### Bridges and subnets: none

> brctl show

≻

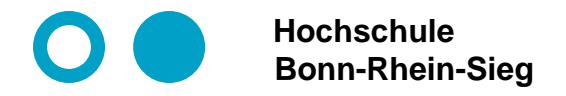

# Step 1: Ubuntu server 20.04 with only one standard interface

### Routing table (ip r)

> ip r
default via 192.168.178.1 dev ens33 proto static
192.168.178.0/24 dev ens33 proto kernel scope link src 192.168.178.101

#### Listening ports (via sudo netstat -tulpn)

| > netstat -tulp                                                          |   |   |                  |           |        |                     |  |  |
|--------------------------------------------------------------------------|---|---|------------------|-----------|--------|---------------------|--|--|
| Active Internet connections (only servers)                               |   |   |                  |           |        |                     |  |  |
| Proto Recv-Q Send-Q Local Address Foreign Address State PID/Program name |   |   |                  |           |        |                     |  |  |
| tcp                                                                      | 0 | 0 | localhost:domain | 0.0.0.0:* | LISTEN | 930/systemd-resolve |  |  |
| tcp                                                                      | 0 | 0 | 0.0.0.0:ssh      | 0.0.0.0:* | LISTEN | 984/sshd: /usr/sbin |  |  |
| tcp6                                                                     | 0 | 0 | [::]:ssh         | [::]:*    | LISTEN | 984/sshd: /usr/sbin |  |  |
| udp                                                                      | 0 | 0 | localhost:domain | 0.0.0.*   |        | 930/systemd-resolve |  |  |

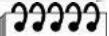

# Step 2: Ubuntu server 20.04. with Docker and nothing else

## Interfaces

#### ≻ ip a

```
1: lo: <LOOPBACK, UP, LOWER UP> mtu 65536 qdisc noqueue state UNKNOWN group default glen 1000
   link/loopback 00:00:00:00:00 brd 00:00:00:00:00
   inet 127.0.0.1/8 scope host lo
      valid lft forever preferred lft forever
   inet6 ...
2: ens33: <BROADCAST,MULTICAST,UP,LOWER UP> mtu 1500 qdisc fq codel state UP group default
qlen 1000
   link/ether 00:0c:29:5e:fc:b7 brd ff:ff:ff:ff:ff
   inet 192.168.178.101/24 brd 192.168.178.255 scope global ens33
      valid lft forever preferred lft forever
   inet6 ...
3: docker0: <NO-CARRIER, BROADCAST, MULTICAST, UP> mtu 1500 qdisc noqueue state DOWN group
default
    link/ether 02:42:75:43:9b:39 brd ff:ff:ff:ff:ff:ff
   inet 172.17.0.1/16 brd 172.17.255.255 scope global docker0
      valid lft forever preferred lft forever
```

#### Questions on docker0 Interface:

- O How to interpret interface docker0 in this context?
- Why is it down?

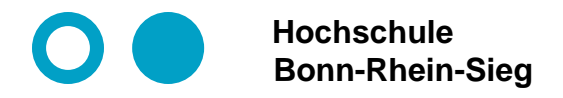

# Step 2: Ubuntu server 20.04. with Docker and nothing else

## Bridges and subnets

#### Questions on bridge docker0:

- Why are there no interfaces?
- O Which subnet belongs to bridge docker0 ?
- Can you give a coherent explanation of the relationship between docker0-Bridge and docker0-Interface?

## Routing table (ip r):

> ip r default via 192.168.178.1 dev ens33 proto static 172.17.0.0/16 dev docker0 proto kernel scope link src 172.17.0.1 linkdown 192.168.178.0/24 dev ens33 proto kernel scope link src 192.168.178.101

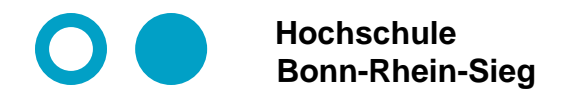

# Step 2: Ubuntu server 20.04. with Docker and nothing else

#### Listening ports (via netstat -tulpn)

| <pre>&gt; sudo netstat -tulp</pre>                                       |   |                    |           |        |                     |  |  |  |
|--------------------------------------------------------------------------|---|--------------------|-----------|--------|---------------------|--|--|--|
| Active Internet connections (only servers)                               |   |                    |           |        |                     |  |  |  |
| Proto Recv-Q Send-Q Local Address Foreign Address State PID/Program name |   |                    |           |        |                     |  |  |  |
| tcp                                                                      | 0 | 0 localhost:41851  | 0.0.0.0:* | LISTEN | 983/containerd      |  |  |  |
| tcp                                                                      | 0 | 0 localhost:domain | 0.0.0.0:* | LISTEN | 934/systemd-resolve |  |  |  |
| tcp                                                                      | 0 | 0 0.0.0.0:ssh      | 0.0.0.0:* | LISTEN | 1006/sshd: /usr/sbi |  |  |  |
| tcp6                                                                     | 0 | 0 [::]:ssh         | [::]:*    | LISTEN | 1006/sshd: /usr/sbi |  |  |  |
| udp                                                                      | 0 | 0 localhost:domain | 0.0.0:*   |        | 934/systemd-resolve |  |  |  |

#### Connections (via netstat -tupn)

| > sudo                                    | > sudo netstat -tupn |                       |                      |             |                     |  |  |  |  |
|-------------------------------------------|----------------------|-----------------------|----------------------|-------------|---------------------|--|--|--|--|
| Active Internet connections (w/o servers) |                      |                       |                      |             |                     |  |  |  |  |
| Proto                                     | Recv-Q Sen           | d-Q Local Address     | Foreign Address      | State       | PID/Program name    |  |  |  |  |
| tcp                                       | 0                    | 64 192.168.178.101:22 | 192.168.178.50:60668 | ESTABLISHED | 1442/sshd: mleisc2m |  |  |  |  |

### Connections (via netstat -tup)

| sudo netstat -tup<br>Active Internet connections (w/o servers) |                         |             |                     |  |  |  |  |
|----------------------------------------------------------------|-------------------------|-------------|---------------------|--|--|--|--|
| Proto Recv-Q Send-Q Local Address                              | Foreign Address         | State       | PID/Program name    |  |  |  |  |
| tcp 0 64 lokserver:ssh                                         | pc-home2.lau50c.h:60668 | ESTABLISHED | 1442/sshd: mleisc2m |  |  |  |  |
|                                                                |                         |             |                     |  |  |  |  |

# Step 3: Ubuntu server 20.04. running one simple container

### Interfaces

#### ≻ ip a

```
1: lo: <LOOPBACK, UP, LOWER UP> mtu 65536 qdisc noqueue state UNKNOWN group default qlen 1000
   link/loopback 00:00:00:00:00 brd 00:00:00:00:00
   inet 127.0.0.1/8 scope host lo
      valid lft forever preferred lft forever
   inet6 ...
2: ens33: <BROADCAST,MULTICAST,UP,LOWER UP> mtu 1500 qdisc fq codel state UP group default
qlen 1000
   link/ether 00:0c:29:5e:fc:b7 brd ff:ff:ff:ff:ff:ff
   inet 192.168.178.101/24 brd 192.168.178.255 scope global ens33
      valid lft forever preferred lft forever
   inet6 ...
3: docker0: <BROADCAST,MULTICAST,UP,LOWER UP> mtu 1500 qdisc noqueue state UP group default
    link/ether 02:42:de:61:87:86 brd ff:ff:ff:ff:ff:ff
   inet 172.17.0.1/16 brd 172.17.255.255 scope global docker0
      valid lft forever preferred lft forever
   inet6 ...
9: vethc519f84@if8: <BROADCAST,MULTICAST,UP,LOWER UP> mtu 1500 qdisc noqueue master docker0
state UP group default
```

link/ether 52:e9:85:cc:99:ce brd ff:ff:ff:ff:ff link-netnsid 0
inet6 ...

Questions: Where is interface 9? What does vethc519f84@if8 mean?

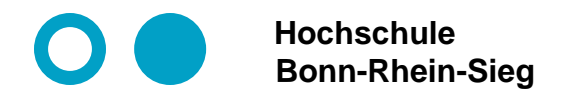

# Step 3: Ubuntu server 20.04. running one simple container

## Bridges and subnets

| <pre>&gt; brctl show</pre> |                   |             |             |
|----------------------------|-------------------|-------------|-------------|
| bridge name                | bridge id         | STP enabled | interfaces  |
| docker0                    | 8000.0242de618786 | no          | vethc519f84 |
|                            |                   |             |             |

### Routing table (ip r)

default via 192.168.178.1 dev ens33 proto static 172.17.0.0/16 dev docker0 proto kernel scope link src 172.17.0.1 linkdown 192.168.178.0/24 dev ens33 proto kernel scope link src 192.168.178.101

Zugriff auch mit IPv6 möglich!

#### / Listening ports ( via netstat -tulpn )

| <pre>&gt; sudo netstat -tulpn</pre>                                      |     |                   |           |        |                     |  |  |  |
|--------------------------------------------------------------------------|-----|-------------------|-----------|--------|---------------------|--|--|--|
| Active Internet connections (only servers)                               |     |                   |           |        |                     |  |  |  |
| Proto Recv-Q Send-Q Local Address Foreign Address State PID/Program name |     |                   |           |        |                     |  |  |  |
| tcp                                                                      | 0   | 0 127.0.0.1:46469 | 0.0.0.0:* | LISTEN | 976/containerd      |  |  |  |
| tcp                                                                      | 0 \ | 0 0.0.0:8080      | 0.0.0.0:* | LISTEN | 2526/docker-proxy   |  |  |  |
| tcp                                                                      | 0   | 0 127.0.0.53:53   | 0.0.0.0:* | LISTEN | 926/systemd-resolve |  |  |  |
| tcp                                                                      | 0 🕈 | 0 0.0.0:22        | 0.0.0.0:* | LISTEN | 992/sshd: /usr/sbin |  |  |  |
| tcp6                                                                     | 0   | 0 :::8080         | :::*      | LISTEN | 2532/docker-proxy   |  |  |  |
| udp                                                                      | 0   | 0 127.0.0.53:53   | 0.0.0:*   |        | 926/systemd-resolve |  |  |  |
|                                                                          |     |                   |           |        |                     |  |  |  |

# Step 3: Ubuntu server 20.04. running one simple container

### Go inside the container and look around!

### Interfaces

#### ≽ ip a

```
1: lo: <LOOPBACK,UP,LOWER_UP> mtu 65536 qdisc noqueue state UNKNOWN qlen 1000
link/loopback 00:00:00:00:00 brd 00:00:00:00:00
inet 127.0.0.1/8 scope host lo
valid_lft forever preferred_lft forever
8: eth0@if9: <BROADCAST,MULTICAST,UP,LOWER_UP,M-DOWN> mtu 1500 qdisc noqueue state UP
link/ether 02:42:ac:11:00:02 brd ff:ff:ff:ff:ff:
inet 172.17.0.2/16 brd 172.17.255.255 scope global eth0
```

valid\_lft forever preferred\_lft forever

#### Bridges and subnets: none

```
Routing table (ip r)
```

```
> ip r
default via 172.17.0.1 dev eth0
172.17.0.0/16 dev eth0 scope link src 172.17.0.2
```

# Step 3: Ubuntu server 20.04. running one simple container

### Go inside the container and look around!

#### Listening ports (via netstat -tulpn)

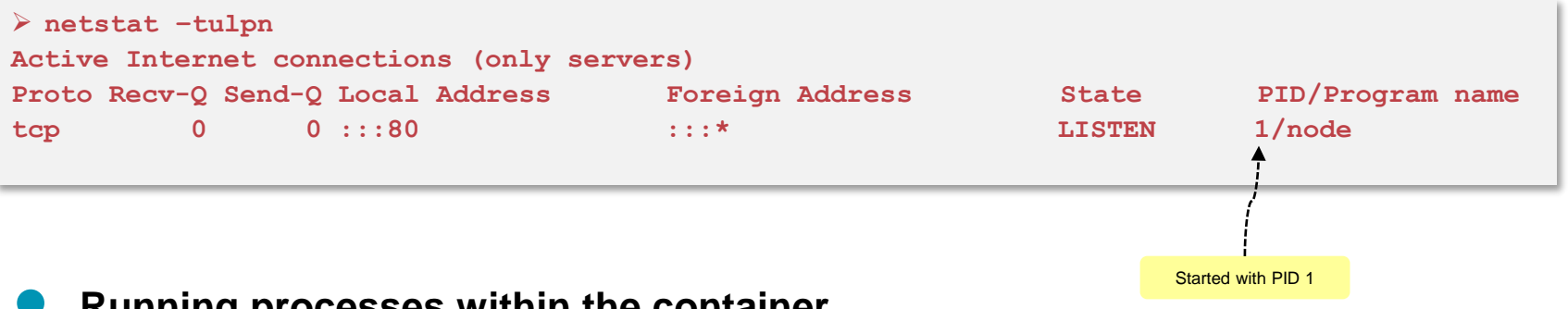

#### Running processes within the container

| ≻ ps -e |      |      |                    |  |  |  |  |  |  |
|---------|------|------|--------------------|--|--|--|--|--|--|
| PID     | USER | TIME | COMMAND            |  |  |  |  |  |  |
| 1       | root | 0:00 | node miniwhoami.js |  |  |  |  |  |  |
| 27      | root | 0:00 | sh                 |  |  |  |  |  |  |
| 51      | root | 0:00 | ps -e              |  |  |  |  |  |  |

# Step 4: Ubuntu server 20.04. + docker swarm init

#### docker swarm init --advertise-addr 192.168.178.101

### Interfaces:

| > i | ip a                                                                                                    |
|-----|----------------------------------------------------------------------------------------------------|
| 1:  | lo: <loopback,up,lower_up> mtu 65536 qdisc noqueue state UNKNOWN group default qlen 1000</loopback,up,lower_up>                     |
|     | link/loopback 00:00:00:00:00 brd 00:00:00:00:00                                                                                     |
|     | inet 127.0.0.1/8 scope host lo                                                                                                    |
|     | valid lft forever preferred lft forever                                                                                             |
|     | inet6 ::                                                                                                    |
| 2:  | ens33: <broadcast,multicast,up,lower_up> mtu 1500 qdisc fq_codel state UP group default qlen 1000</broadcast,multicast,up,lower_up> |
|     | link/ether 00:0c:29:5e:fc:b7 brd ff:ff:ff:ff:ff                                                                                     |
|     | inet 192.168.178.101/24 brd 192.168.178.255 scope global ens33                                                                      |
|     | valid_lft forever preferred_lft forever                                                                                             |
|     | inet6                                                                                                    |
| 3:  | docker0: <no-carrier,broadcast,multicast,up> mtu 1500 qdisc noqueue state DOWN group default</no-carrier,broadcast,multicast,up>    |
|     | link/ether 02:42:ae:70:e1:dc brd ff:ff:ff:ff:ff                                                                                     |
|     | inet 172.17.0.1/16 brd 172.17.255.255 scope global docker0                                                                          |
|     | valid_lft forever preferred_lft forever                                                                                             |
| 8:  | docker_gwbridge: <broadcast,multicast,up,lower_up> mtu 1500 qdisc noqueue state UP group default</broadcast,multicast,up,lower_up>  |
|     | link/ether 02:42:f3:29:c3:d1 brd ff:ff:ff:ff:ff                                                                                     |
|     | inet 172.18.0.1/16 brd 172.18.255.255 scope global docker_gwbridge                                                                  |
|     | valid_lft forever preferred_lft forever                                                                                             |
|     | inet6                                                                                                    |
| 10: | vethd944f19@if9: <broadcast,multicast,up,lower_up> mtu 1500 qdisc noqueue master docker_gwbridge</broadcast,multicast,up,lower_up>  |
| sta | te UP group default                                                                                                    |
|     | link/ether ca:4c:2d:16:ea:79 brd ff:ff:ff:ff:ff link-netnsid 1                                                                      |
|     | inet6                                                                                                    |

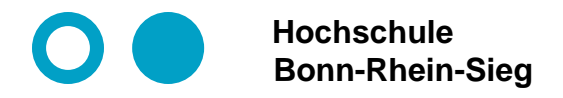

# Step 4: Ubuntu server 20.04. + docker swarm init

## Bridges and subnets

| <pre>&gt; brctl show</pre> |                   |             |             |
|----------------------------|-------------------|-------------|-------------|
| bridge name                | bridge id         | STP enabled | interfaces  |
| docker0                    | 8000.0242ae70e1dc | no          |             |
| docker_gwbridge            | 8000.0242f329c3d1 | no          | vethd944f19 |
|                            |                   |             |             |

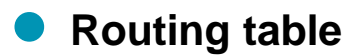

> ip r default via 192.168.178.1 dev ens33 proto static 172.17.0.0/16 dev docker0 proto kernel scope link src 172.17.0.1 linkdown 172.18.0.0/16 dev docker\_gwbridge proto kernel scope link src 172.18.0.1 192.168.178.0/24 dev ens33 proto kernel scope link src 192.168.178.101

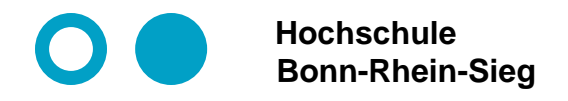

# Step 4: Ubuntu server 20.04. + docker swarm init

### Listening ports (via sudo netstat -tulpn)

| Sudo netstat -tulpn |            |     |                 |                 |        |                     |
|---------------------|------------|-----|-----------------|-----------------|--------|---------------------|
| Proto               | Recv-Q Sen | d-Q | Local Address   | Foreign Address | State  | PID/Program name    |
| tcp                 | 0          | 0   | 0.0.0:8080      | 0.0.0.:*        | LISTEN | 2557/docker-proxy   |
| tcp                 | 0          | 0   | 127.0.0.53:53   | 0.0.0.:*        | LISTEN | 929/systemd-resolve |
| tcp                 | 0          | 0   | 0.0.0:22        | 0.0.0:*         | LISTEN | 998/sshd: /usr/sbin |
| tcp                 | 0          | 0   | 127.0.0.1:36387 | 0.0.0:*         | LISTEN | 980/containerd      |
| tcp6                | 0          | 0   | :::8080         | :::*            | LISTEN | 2564/docker-proxy   |
| tcp6                | 0          | 0   | :::22           | :::*            | LISTEN | 998/sshd: /usr/sbin |
| tcp6                | 0          | 0   | :::2377         | :::*            | LISTEN | 1185/dockerd        |
| tcp6                | 0          | 0   | :::7946         | :::*            | LISTEN | 1185/dockerd        |
| udp                 | 0          | 0   | 0.0.0.0:4789    | 0.0.0:*         |        | -                   |
| udp                 | 0          | 0   | 127.0.0.53:53   | 0.0.0.:*        |        | 929/systemd-resolve |
| udp6                | 0          | 0   | :::7946         | :::*            |        | 1185/dockerd        |

Port 2377: For swarm managers, not for docker clients ( $\rightarrow$  TLS).

Port 4789: UDP for the container overlay network.

Port 7946: TCP/UDP for container network discovery.

**Dangerous (but very practical):** Enable TCP port 2375 for external connection to Docker API via http

**Service Management in Networks** 

Folie 15